# Enrollment

## If a Recruit Already Has a Tupperware Representative

- 1. The recruit goes to the representative's personal website (PWS). The personal website address may be written down for him or her or sent via an email or text with the link to it.
- 2. From the upper left corner of the screen, click **Join Us**.

| op Open Parties                                                                   |                        |                                                                                                 |                   | Customer Sign In | English ~ 🛞 IZUMI CL | Me |
|-----------------------------------------------------------------------------------|------------------------|-------------------------------------------------------------------------------------------------|-------------------|------------------|----------------------|----|
| O Lives in Florida                                                                | Speaks language        | e 🖁 phone                                                                                       | Contact via email |                  |                      |    |
|                                                                                   | Welco<br>Parter system | ome to my Tupperware site!                                                                      |                   |                  | (0)                  | -  |
|                                                                                   | SHOP MY SITE           | SHOPMY CATALOO                                                                                  | HOST A PARTY      |                  |                      |    |
|                                                                                   |                        | Upcoming Parties                                                                                |                   |                  |                      |    |
| Fiesta de Nina Tucker<br>Host By Nina Tucker<br>April 24, 2021 12:03 AM - 4:00 PM |                        | SHORMOW Hoat By Winry Rockbell Party<br>Hoat By Winry Rockbell<br>April 3, 2021 12:03 AM - 4:00 | РМ                | SHOP NOW         |                      |    |
| Fiesta de Winry<br>Host By Winry Rockbell<br>March 27, 2021 12:03 AM - 5:30 PM    |                        | Winry Rockbell Party<br>Hoat By Winry Rockbell<br>January 2, 2021 6:00 PM - Bd                  | 10 PM             | SHOP NOW         |                      |    |
|                                                                                   | [                      | SHOW MORE PARTIES                                                                               |                   |                  |                      |    |

The following screen displays:

|                                          | umi<br>Curtis                  |                    |
|------------------------------------------|--------------------------------|--------------------|
| VI                                       | W PROFILE                      |                    |
|                                          |                                |                    |
|                                          |                                |                    |
| ACK                                      |                                |                    |
|                                          |                                |                    |
| First Name *                             |                                |                    |
| Last Name *                              |                                |                    |
| Postal Code *                            |                                |                    |
| Email Address *                          |                                |                    |
| 6740                                     | ) <b>4</b>                     |                    |
| Enter Captona Text                       | 0                              |                    |
| After selecting "SEND" you v<br>continue | vill receive an email asking y | rou to confirm and |
|                                          |                                | •                  |
|                                          |                                |                    |

3. Enter your **First Name**, **Last Name**, **Postal Code**, and your **Email Address**.

- 4. Enter the **Captcha** text.
- 5. Click **Send**. An email is sent to confirm registration.

The following message displays:

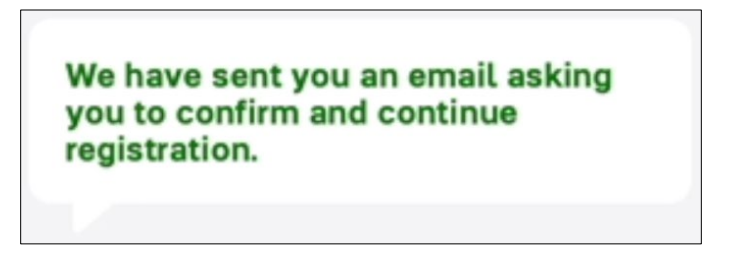

6. Click on the link in the email to confirm registration.

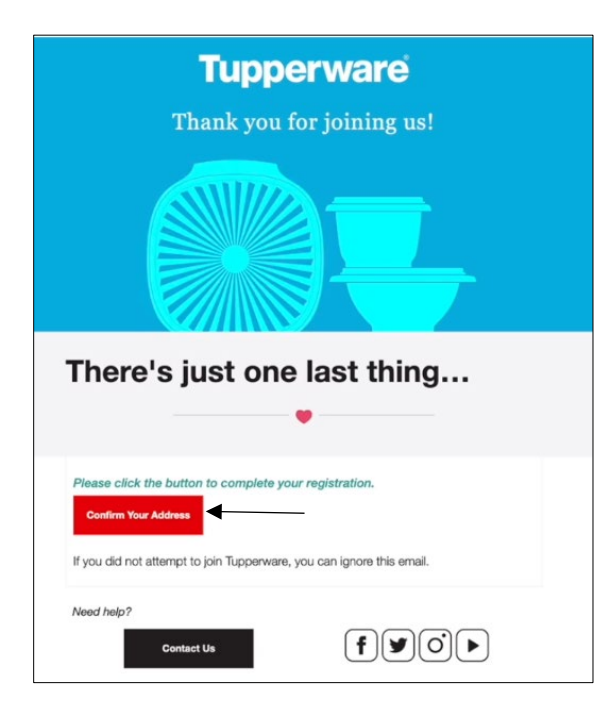

The **Recruitment Form** displays:

| Thank you for confirming your email address                                                                                                    |                                                                                                    |
|----------------------------------------------------------------------------------------------------|----------------------------------------------------------------------------------------------------|
| irst Name *                                                                                                    | Last Name *                                                                                                    |
| Maria                                                                                                    | Ross                                                                                                    |
| Postal Code *                                                                                                    | Email Address *                                                                                                    |
| 32837                                                                                                    |                                                                                                    |
| Rease enter Social Security Number (Optional)                                                                                                    | Recruiter's First Name *                                                                                                    |
| ###-########### OR ####-###-#######                                                                                                    | Izumi                                                                                                    |
| Curtis Untis I have read, understand and accept all o documents before signing this contract.                                                                                                    | f the terms and conditions in the following                                                                                                    |
| Curtis Universe and and accept all o documents before signing this contract. Consultant Agreement Terms and Conditions                                                                                                    | f the terms and conditions in the following                                                                                                    |
| Curtis I have read, understand and accept all o documents before signing this contract. Consultant Agreement Terms and Conditions Privacy Policy                                                                                                    | f the terms and conditions in the following                                                                                                    |
| Curtis I have read, understand and accept all o documents before signing this contract. Consultant Agreement Terms and Conditions Privacy Policy Social Media and Internet Policy                                                                                                    | f the terms and conditions in the following                                                                                                    |
| Curtis I have read, understand and accept all o documents before signing this contract. Consultant Agreement Terms and Conditions Privacy Policy Social Media and Internet Policy I have had sufficient opportunity to ask k professional before signing this docume                                                                                   | f the terms and conditions in the following<br>questions, consult with my attorney or other<br>nt.                                                                                                    |
| Curtis I have read, understand and accept all o documents before signing this contract. Consultant Agreement Terms and Conditions Privacy Policy Social Media and Internet Policy I have had sufficient opportunity to ask o professional before signing this docume I consent to receiving emails from Tuppe my consent to receive future emails at a | f the terms and conditions in the following<br>questions, consult with my attorney or other<br>nt.<br>anware related to my business and that I may revoke<br>ny time by giving written notice to Tupperware. |

- 7. Read the attachments and select the checkboxes.
- 8. Click Send.

The **Enrollment** screen displays:

|                           | Enrollment                                                                                                    |      |
|---------------------------|----------------------------------------------------------------------------------------------------|------|
|                           | Congratulations On Your Decision To Join The Tupperware Family!                                                                 |      |
|                           | IZUMI CURTIS<br>CONSULTANT<br>Hi. I'd like to welcome you to our Tupperware family. I'm so glad you've decided to join my team! |      |
| 1 Location & Languag      | je                                                                                                    |      |
| Please select the country | in which you reside, and your preferred language for business communications.                                                   |      |
| Note: Your new personal   | e English events to this country and language.                                                                                  | ¢j   |
|                           |                                                                                                    |      |
|                           |                                                                                                    | NEXT |

- 9. Select the **Location** and **Language**.
- 10. Click Next.
- 11. Select the **Starter Kit**.

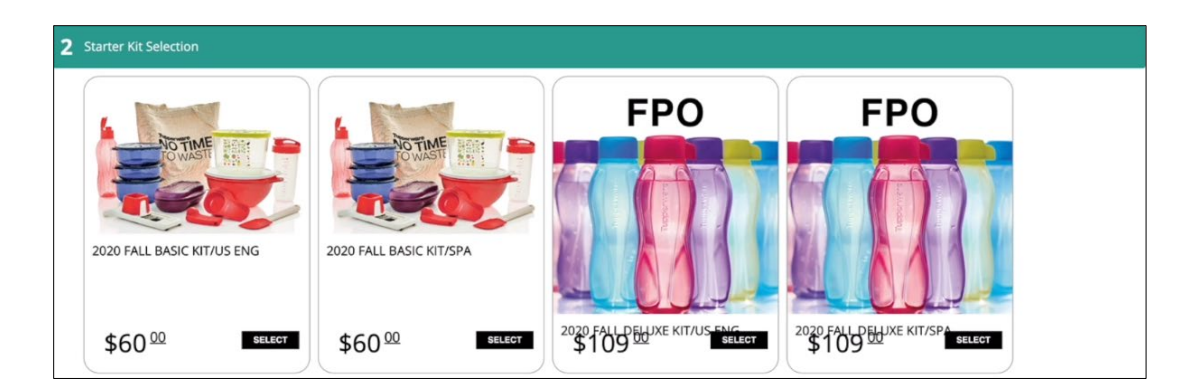

12. Click Next.

#### 13. Enter **YOUR FULL LEGAL NAME** and your **DATE OF BIRTH**.

- 14. Enter **YOUR CONTACT INFORMATION**.
- 15. If the **Home Address** is the same as the **SHIPPING ADDRESS**, leave the checkbox checked.

If not, uncheck it and input the correct address. If you input an address, the **Address** 

**Validation** pop-up window may display:

| Address validation            |                            |
|-------------------------------|----------------------------|
| • Original                    | Suggested                  |
| 14901 S. Orange Blossom Trail | 14901 S Orange Blossom Trl |
| Orlando, FL                   | Orlando, FL                |
| 32837                         | 32837                      |
| US                            | US                         |
|                               |                            |

- 16. If so, select the **Original** or the **Suggested** address and then click **PROCEED**.
- 17. If the **Address Validation** pop-up window does not display, click **NEXT**.

The following screen displays:

| BUSINESS NAME (optional) * use (f DB4 or incorporated  |                                                     |
|--------------------------------------------------------|-----------------------------------------------------|
| Your Business Name                                     |                                                     |
| EIN / SSN                                              |                                                     |
| EIN / SSN                                              |                                                     |
| DESIRED WEBSITE NAME (no spaces or special characters) |                                                     |
| mariaro                                                | Sample URL: http://www.Tupperware.com/(DesiredName) |
| Suggestions: mariaross ross rossmaria                  |                                                     |
| CREATE AN ACCOUNT LOGIN                                |                                                     |
|                                                        |                                                     |
| Desired Username                                       |                                                     |
| Desired Password                                       | Confirm Password                                    |
|                                                        | I agree to the terms and conditions.                |
|                                                        | · · · · · · · · · · · · · · · · · · ·               |
| Required                                               |                                                     |
|                                                        | BACK NEXT                                           |
|                                                        |                                                     |

- 18. You may enter your **BUSINESS NAME** and **EIN/SSN**. (optional)
- 19. Enter your **DESIRED WEBSITE NAME**.

### 20. CREATE AN ACCOUNT LOGIN by typing in a Username and Password.

- 21. Click **term and conditions**.
- 22. Select the **I agree to the terms and conditions** checkbox.
- 23. Click Next.

The **Payment & Shipping** section displays:

|                                                                                                    | Cong                                                           | Enrollment<br>gratulations On Your Decision To Join The Tupperware Fami | ly!               |      |
|----------------------------------------------------------------------------------------------------|----------------------------------------------------------------|-------------------------------------------------------------------------|-------------------|------|
|                                                                                                    | IZUMI CURTIS<br>CONSULTANT<br>Hi. I'd like to welcome you to c | our Tupperware family. I'm so glad you've dec                           | ided to join my t | eam! |
| Location & Languag                                                                                                  | e                                                              |                                                                         |                   |      |
| 2 Starter Kit Selection                                                                                             |                                                                |                                                                         |                   |      |
| 3 Tell Us About Yours                                                                                               | elf                                                            |                                                                         |                   |      |
| 4 New Business Detai                                                                                                | ls                                                             |                                                                         |                   |      |
| 5 Payment & Shipping                                                                                                | i.                                                             |                                                                         |                   |      |
| SHIPPING ADDRESS (for<br>14901 S Orange Blossom<br>Orlando, FL<br>32837<br>US<br>SHIPPING METHOD<br>©Fedex Shipping | order delivery)<br>Tri<br>\$5.99                               | ORDER TOTALS<br>2020 FALL BASIC<br>KITSPA<br>Order Net:                 | \$60.00           |      |
|                                                                                                    |                                                                | Tax (6.50%):<br>Freight:                                                | \$4.29<br>\$5.99  |      |
|                                                                                                    |                                                                | Order Total:                                                            | \$70.28           |      |
| CREDIT CARD INFORMA                                                                                                 | TION                                                           |                                                                         |                   |      |
| Credit Card                                                                                                    |                                                                |                                                                         |                   |      |

24. Select the **Credit Card** button and then click **ADD PAYMENT**.

The **Payment Details** screen displays:

|                    |                            |                                 | * Required field               |
|--------------------|----------------------------|---------------------------------|--------------------------------|
| Card Type *        |                            |                                 |                                |
|                    | VISA Visa                  | 0 🧕                             | Mastercard                     |
|                    | O Discover                 |                                 |                                |
|                    | Ţ                          |                                 |                                |
| Card Number *      |                            |                                 |                                |
| Expiration Month * | •                          | Expiration Year *               | (                              |
| CVN *              | This code is a three or fo | our digit number printed on the | back or front of credit cards. |
|                    |                            |                                 |                                |

- 25. Select the **Card Type** and enter the **Card Number**.
- 26. Select the **Expiration Month** and the **Expiration Year** of the card.

27. Enter the **CVN** and click **Next**.

The **Review Your Order** screen displays:

| Review your Order | r               |     |
|-------------------|-----------------|-----|
| Payment Details   |                 |     |
| Card Type         | Visa            |     |
| Card Number       | 200000000001111 |     |
| Expiration Date   | 11-2025         |     |
|                   |                 | _   |
| Back              |                 | Fin |

### 28. Click Finish.

The **Payment & Shipping** screen displays again.

| HIPPING ADDRESS (for order delivery) |                            |         |         |  |
|--------------------------------------|----------------------------|---------|---------|--|
| HIPPING METHOD                       | ORDER TOTALS               |         |         |  |
| Fedex Shipping \$5.99                | 2020 FALL BASIC<br>KIT/SPA | \$60.00 |         |  |
|                                      | Order Net:                 | \$60.00 |         |  |
|                                      | Tax (6.50%):               | \$4.29  |         |  |
|                                      | Freight:                   | \$5.99  |         |  |
|                                      | Order Total:               | \$0.00  |         |  |
| REDIT CARD INFORMATION               |                            |         |         |  |
| Credit Card                          |                            |         |         |  |
|                                      | PAYMENTS                   |         |         |  |
|                                      | 10000000000 💼              | 111     | \$70.28 |  |

29. Click Finish.

The **Enrollment Summary** displays:

|                                                                                                    | Enroliment Summary<br>Congratulations On Your Decision To Join The Tupperware Family                     |  |
|----------------------------------------------------------------------------------------------------|----------------------------------------------------------------------------------------------------|--|
|                                                                                                    |                                                                                                    |  |
| Congratulations Maria Ross Wel                                                                                                    | ome to the Tunnerware family! I'm so glad to have you on my team!                                        |  |
|                                                                                                    | one to the rupper ware jumpy. This so give to have you on my team.                                       |  |
| our new Tupperware Distributor account has be                                                                                              | en created and your starter kit order and Getting Started Guide should arrive within 7-10 business days. |  |
| fou can login and manage your account from yo<br>four business website is: <u>https://uscaoci-uat1.tur</u><br>four login id is: mariaross4 | r new buliness website.<br>serware.com/Businesa                                                          |  |
| four customers can shop from your new person<br>four personal website is: <u>https://myoci-uat1.tup</u>                                    | I website.<br>erware.com/mariaross2                                                                      |  |
| Velcome to our family!                                                                                                    |                                                                                                    |  |
| OUR FULL LEGAL NAME:                                                                                                    |                                                                                                    |  |
| Maria Ross                                                                                                    |                                                                                                    |  |
| Consultant Agreement                                                                                                    |                                                                                                    |  |
| \greed: Yes - Mar 12, 2021 3:20 PM<br>have had sufficient opportunity to ask quest                                                         | ons, consult with my attorney or other professional before signing this document.                        |  |
| Agreed: Yes - Mar 12, 2021 3:20 PM                                                                                                    |                                                                                                    |  |
| Agreed: Yes - Mar 12, 2021 3:20 PM                                                                                                    |                                                                                                    |  |
| DATE OF BIRTH                                                                                                    |                                                                                                    |  |
| October 31, 1974                                                                                                    |                                                                                                    |  |
| OUR CONTACT INFORMATION:                                                                                                    |                                                                                                    |  |
| lome Phone: (407) 826-5050                                                                                                    |                                                                                                    |  |
| mail Address:                                                                                                    |                                                                                                    |  |
| 10me Address:<br>14901 S Orange Blossom Tri                                                                                                |                                                                                                    |  |
| Orlando, Florida                                                                                                    |                                                                                                    |  |
| 12837                                                                                                    |                                                                                                    |  |
| JS                                                                                                    |                                                                                                    |  |
| mipping Address.                                                                                                    |                                                                                                    |  |

# The following screen displays:

|                                                                                                    | ĺ                                                                              |                                                                   |                                                |
|----------------------------------------------------------------------------------------------------|--------------------------------------------------------------------------------|-------------------------------------------------------------------|------------------------------------------------|
| Dear Maria,                                                                                           |                                                                                |                                                                   |                                                |
| Congratu<br>the Tuppe                                                                                 | lations on b<br>erware® com                                                    | ecoming a<br>Imunity.                                             | part of                                        |
| You've joined us a<br>trusted products a<br>below some esser                                          | t a very exciting time!<br>and career opportunity<br>ntial details to get your | For decades, we've p<br>embraced by genera<br>business up and rur | provided the<br>ations. Please find<br>anning. |
| Tupperware ID: US-<br>Recruiter Informatie<br>Name: Izumi Cuttis<br>Telephone: <u>40712</u><br>Email: | 8100000329<br>9n:<br>9<br>31234                                                |                                                                   |                                                |
| To start managing<br>Portal using the Us                                                              | your business, click bek<br>er Name below. You car<br>iting the Business Porta | ow to log in to the Tup<br>a also view full details<br>I.         | perware Business<br>of your Business           |
| Kit purchase by vis                                                                                   |                                                                                |                                                                   |                                                |

## If a Recruit Does NOT Already Have a Tupperware Representative

1. From Tupperware.com's/Tupperware.ca's home page in the upper right hand corner, click **FIND A REP**.

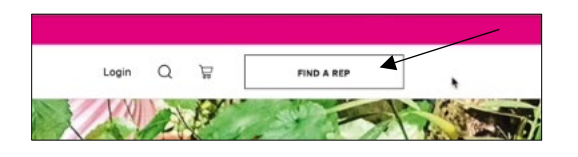

- 2. Type a name or zip/postal code to search for a Tupperware representative and click **Enter** on your keyboard.
- 3. Choose a Tupperware representative from the results and click the small arrow beside the name.

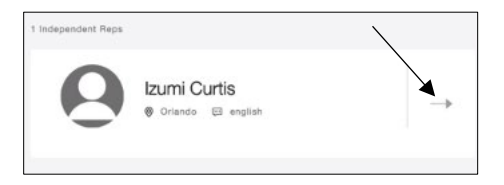

4. Click SELECT AS MY REP.

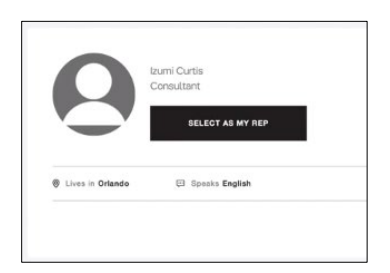

- 5. Click Join the Tupperware Team.
- 6. Enter your **First Name**, **Last Name**, **Postal Code**, and your **Email Address**.
- 7. Enter the **Captcha** text.
- 8. Click **Send**. An email is sent to confirm registration.

The following message displays:

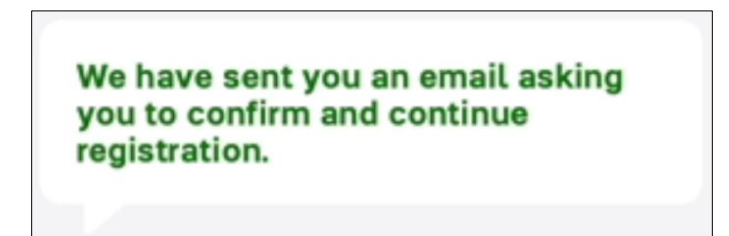

9. Click on the link in the email to confirm registration.

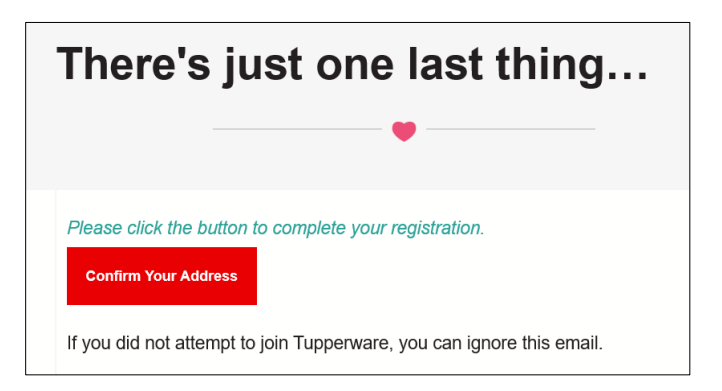

#### You will be directed to this **Recruitment Form**:

| Thank you for confirming your email address    |                          |
|------------------------------------------------|--------------------------|
| First Name "                                   | Last Name "              |
|                                                |                          |
| Zip Code "                                     | Email Address "          |
|                                                |                          |
| Please enter Social Security Number (Optional) | Recruiter's First Name * |
| ###-########### OR ####-###-#######            |                          |

- 10. Enter your First Name and Last Name.
- 11. Enter your **Zip/Postal Code** and **Email Address**.
- 12. Enter your **Social Security Number (optional)**.
- 13. Enter your **Recruiter's First Name** and **Recruiter's Last Name**.
- 14. Click ALL the consent check boxes.
- 15. Click Send.

The Enrollment screen displays:

|                           | Enrollment                                                                                                    |      |
|---------------------------|----------------------------------------------------------------------------------------------------|------|
|                           | Congratulations On Your Decision To Join The Tupperware Family!                                                                 |      |
|                           | IZUMI CURTIS<br>CONSULTANT<br>Hi. I'd like to welcome you to our Tupperware family. I'm so glad you've decided to join my team! |      |
| Location & Languag        | 3e                                                                                                    |      |
| Please select the country | in which you reside, and your preferred language for business communications.                                                   |      |
| UNITED STATES             | \$ English                                                                                                    | \$   |
| Note: Your new personal   | website will also default to this country and language.                                                                         |      |
|                           |                                                                                                    | NEXT |

- 16. Select the **Location** and **Language**.
- 17. Click Next.
- 18. Select the **Starter Kit**.

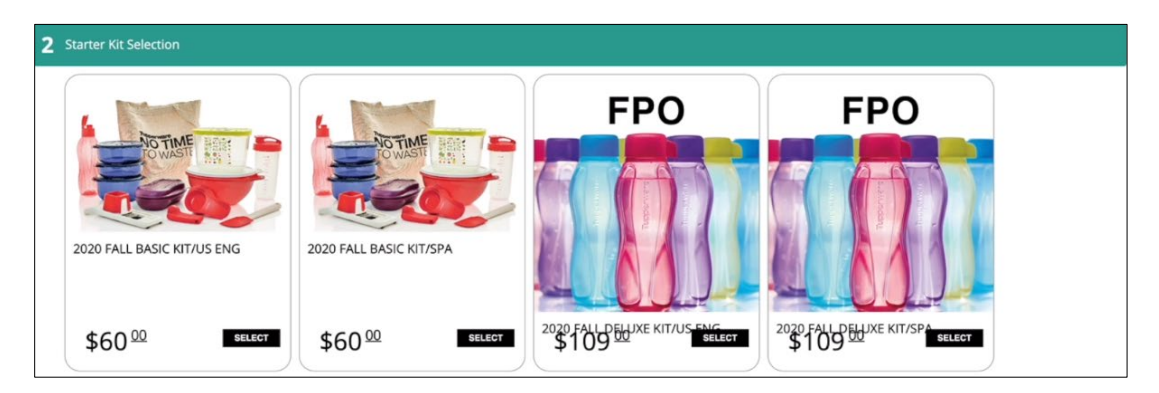

- 19. Click Next.
- 20. Enter **YOUR FULL LEGAL NAME** and your **DATE OF BIRTH**.
- 21. Enter **YOUR CONTACT INFORMATION**.
- 22. If the Home Address is the same as the SHIPPING ADDRESS, leave the checkbox checked.If not, uncheck it and input the correct address. If you input an address, the AddressValidation pop-up window may display:

| <ul> <li>Suggested</li> </ul> |
|-------------------------------|
| 14901 S Orange Blossom Trl    |
| Orlando, FL                   |
| 32837                         |
| US                            |
|                               |
|                               |

- 23. If so, select the **Original** or the **Suggested** address and then click **PROCEED**.
- 24. If the Address Validation pop-up window does not display, click NEXT.

The following screen displays:

| BUSINESS NAME (optional) * use if DBA or incorporated  |                                                     |
|--------------------------------------------------------|-----------------------------------------------------|
| Your Business Name                                     |                                                     |
| EIN / SSN                                              |                                                     |
| EIN / SSN                                              |                                                     |
| DESIRED WEBSITE NAME (no spaces or special characters) |                                                     |
| mariaro                                                | Sample URL: http://www.Tupperware.com/{DesiredName} |
| Suggestions: mariaross ross rossmaria                  |                                                     |
| CREATE AN ACCOUNT LOGIN Desired Username               |                                                     |
| Desired Password                                       | Confirm Password                                    |
| - Required                                             | I agree to the terms and conditions.                |
|                                                        | BACK                                                |

- 25. You may enter your BUSINESS NAME and EIN/SSN. (optional)
- 26. Enter your **DESIRED WEBSITE NAME**.
- 27. CREATE AN ACCOUNT LOGIN by typing in a Username and Password.
- 28. Click term and conditions.
- 29. Select the **I agree to the terms and conditions** checkbox.
- 30. Click Next.

The **Payment & Shipping** section displays:

|                                                                                                    | Con                                                          | Enrollment<br>gratulations On Your Decision To Join The Tupperware Fam | ily!               |       |
|----------------------------------------------------------------------------------------------------|--------------------------------------------------------------|------------------------------------------------------------------------|--------------------|-------|
|                                                                                                    | IZUMI CURTIS<br>CONSULTANT<br>Hi. I'd like to welcome you to | our Tupperware family. I'm so glad you've dec                          | ided to join my    | team! |
| Location & Languag                                                                                                  | e                                                            |                                                                        |                    |       |
| 2 Starter Kit Selection                                                                                             |                                                              |                                                                        |                    |       |
| 3 Tell Us About Yours                                                                                               | elf                                                          |                                                                        |                    |       |
| 4 New Business Detai                                                                                                | ls                                                           |                                                                        |                    |       |
| 5 Payment & Shipping                                                                                                | i.                                                           |                                                                        |                    |       |
| SHIPPING ADDRESS (for<br>14901 S Orange Blossom<br>Orlando, FL<br>32837<br>US<br>SHIPPING METHOD<br>@Fedex Shipping | order delivery)<br>Tri<br>\$5.99                             | ORDER TOTALS<br>2020 FALL BASIC<br>KITSPA<br>Order Net:                | \$60.00<br>\$60.00 |       |
|                                                                                                    |                                                              | Tax (6.50%):<br>Freight:                                               | \$4.29<br>\$5.99   |       |
|                                                                                                    |                                                              | Order Total:                                                           | \$70.28            |       |
| CREDIT CARD INFORMA                                                                                                 | TION                                                         |                                                                        |                    |       |
| Credit Card                                                                                                    |                                                              |                                                                        |                    |       |

31. Select the **Credit Card** button and then click **ADD PAYMENT**.

The **Payment Details** screen displays:

|                    |                            |                                 | * Required field               |
|--------------------|----------------------------|---------------------------------|--------------------------------|
| Card Type *        |                            |                                 |                                |
|                    | 💽 VISA Visa                | 0 🔍                             | Mastercard                     |
|                    | Discover                   |                                 |                                |
| Card Number *      | I                          |                                 |                                |
| Expiration Month * | \$                         | Expiration Year *               | (                              |
| CVN *              | This code is a three or fo | our digit number printed on the | back or front of credit cards. |
| Cancel             |                            |                                 | Next                           |

- 32. Select the **Card Type** and enter the **Card Number**.
- 33. Select the **Expiration Month** and the **Expiration Year** of the card.

34. Enter the **CVN** and click **Next**.

The **Review Your Order** screen displays:

| Review your Order |                                         |
|-------------------|-----------------------------------------|
| Payment Details   |                                         |
| Card Type         | Visa                                    |
| Card Number       | 200000000000000000000000000000000000000 |
| Expiration Date   | 11-2025                                 |
|                   |                                         |
| Back              |                                         |
|                   |                                         |

### 35. Click Finish.

The **Payment & Shipping** screen displays again.

| SHIPPING ADDRESS (for order delivery) |                            |         |         |  |
|---------------------------------------|----------------------------|---------|---------|--|
| SHIPPING METHOD                       | ORDER TOTALS               |         |         |  |
| Fedex Shipping \$5.99                 | 2020 FALL BASIC<br>KIT/SPA | \$60.00 |         |  |
|                                       | Order Net:                 | \$60.00 |         |  |
|                                       | Tax (6.50%):               | \$4.29  |         |  |
|                                       | Freight:                   | \$5.99  |         |  |
|                                       | Order Total:               | \$0.00  |         |  |
| CREDIT CARD INFORMATION               |                            |         |         |  |
| Credit Card                           |                            |         |         |  |
|                                       | PAYMENTS                   |         |         |  |
|                                       | 10000000000 💼              | 1111    | \$70.28 |  |

36. Click Finish.

The **Enrollment Summary** displays:

|                                                                                                    | Enrollment Summary<br>Congratulations On Your Decision To Join The Tupperware Family!     |  |
|----------------------------------------------------------------------------------------------------|-------------------------------------------------------------------------------------------|--|
|                                                                                                    |                                                                                           |  |
| Constitutions Maria Poss Welcome to th                                                                                                    | e Tupperware family! I'm so glad to have you on my team!                                  |  |
| congratalations, mana Ross welcome to an                                                                                                    | e rapper ware junnig: rin so gida to nave you on my team.                                 |  |
| Your new Tupperware Distributor account has been created and                                                                                                    | your starter kit order and Getting Started Guide should arrive within 7-10 business days. |  |
| You can login and manage your account from your new busines<br>Your business website is: <u>https://uscaoci-uat1.tupperware.com/</u><br>Your login id is: mariaross4 | s website.<br>Jusiness                                                                    |  |
| Your customers can shop from your new personal website.<br>Your personal website is: <u>https://myoci-uat1.tupperware.com/m</u>                                      | ariaross2                                                                                 |  |
| Welcome to our family!                                                                                                    |                                                                                           |  |
| YOUR FULL LEGAL NAME:                                                                                                    |                                                                                           |  |
| Maria Ross                                                                                                    |                                                                                           |  |
| Consultant Agreement                                                                                                    |                                                                                           |  |
| Agreed: Yes - Mar 12, 2021 3:20 PM<br>I have had sufficient opportunity to ask questions, consult y                                                                  | with my attorney or other professional before signing this document.                      |  |
| Agreed: Yes - Mar 12, 2021 3:20 PM                                                                                                    | , , , , , , , , , , , , , , , , , , , ,                                                   |  |
| Agreed: Yes - Mar 12, 2021 3:20 PM                                                                                                    |                                                                                           |  |
|                                                                                                    |                                                                                           |  |
| October 31, 1974                                                                                                    |                                                                                           |  |
|                                                                                                    |                                                                                           |  |
| YOUR CONTACT INFORMATION:                                                                                                    |                                                                                           |  |
| Frome Phone: (407) 826-5050<br>Email Address:                                                                                                    |                                                                                           |  |
| Home Address:                                                                                                    |                                                                                           |  |
| 14901 S Orange Blossom Trl                                                                                                    |                                                                                           |  |
| Uriando, Horida<br>32837                                                                                                    |                                                                                           |  |
| US                                                                                                    |                                                                                           |  |
| Shipping Address:                                                                                                    |                                                                                           |  |
| Camp as Home Address                                                                                                    |                                                                                           |  |

# The following screen displays:

| Tupperware                                                                                                    |
|----------------------------------------------------------------------------------------------------|
| Dear Marie,                                                                                                    |
| Congratulations on becoming a part of the Tupperware® community.                                                                                                    |
| You've joined us at a <b>very exciting time!</b> For decades, we've provided the<br>trusted products and career opportunity embraced by generations. Please find<br>below some essential details to get your business up and running.              |
| Tuppervare ID: US-8100000329<br>Recruite Information:<br>Name: Izumi Curtis<br>Telephone: 4071231234<br>Email:                                                                                                    |
| To start managing your business, click below to log in to the Tuppervare Business<br>Portal using the User Name below. You can also view full details of your Business<br>Kit purchase by visiting the Business Portal.<br>Username:<br>mariaross4 |
| Ready to start placing orders? Here is a link to your personal sales website, which<br>you can share with anyone wishing to place a party order:<br>https://myoci-uat1.tupperware.com//mariaross2                                                  |